## How to guide:

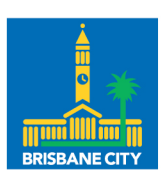

Dedicated to a better Brisbane

## New user for the Community Leasing Information Portal (CLIP)

Welcome to the new Community Leasing Information Portal, from here on, we'll refer to it as CLIP.

You will receive an email from your Council Representative area with details on how to log into CLIP and find your way around the site.

If you are having any troubles logging in, please contact Council 07 3403 8888.

**PLEASE NOTE:** If you are a member of multiple organisations and wish to access CLIP, you need to register with your personal email. An individual Business Partner number will be generated for you. You can use that number to register and access CLIP.

If you are a member of only one organisation and are using an existing generic email address from the Committee, continue using the email given to you.

| Step # | Detailed steps to follow                                                                               | What you will see on screen                                                                                                    |
|--------|----------------------------------------------------------------------------------------------------|----------------------------------------------------------------------------------------------------|
| Step 1 | Click on the link in the email sent to you.                                                            | Dear <name> Great news! You are now able to access the new Community Leasing Information Portal (CLIP). To get access to the new portal, please click on this link and follow the steps below: 1. <a href="https://ofpm.brisbane.qld.gov.au/site/clip/home">https://ofpm.brisbane.qld.gov.au/site/clip/home</a> For all the information you need to learn more about the new portal, you have access to informational videos and How To Guides via this link. Let us know if we can help by either submitting a general enquiry on CLIP or calling us on 07 3403 8888.</name> |
| Step 2 | When you access the<br>portal for the first time,<br>you will see this screen.<br>Click on Sign up now | Sign in with   Cogle   Carebook     OR     Email address     Password     Sign in     Don't have an account?   Sign up now   Cortact Council 2   Contact Council 2   Contact Council 2                                                                                                    |

## SECURITY LABEL: OFFICIAL

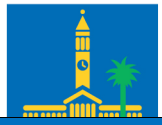

| Step # | Detailed steps to follow                                                                                                    | What you will see on screen                                                                                                    | pan |
|--------|----------------------------------------------------------------------------------------------------|----------------------------------------------------------------------------------------------------|-----|
| Step 3 | Enter the email address<br>and click Send<br>verification code<br>Click Continue<br><b>PLEASE NOTE:</b><br>If you are a member of<br>multiple organisations and<br>wish to access CLIP, you<br>need to register with your<br>personal email. An<br>individual Business<br>Partner number will be<br>generated for you. You<br>can use that number to<br>register and access CLIP.<br>If you are a member of<br>only one organisation and<br>are using an existing<br>email address from the<br>Committee, continue<br>using the email given to<br>you. | Brisbane   City Council   Email verification is necessary. Please enter your email address and request a verification code be sent. Email address Imail address.com Imail verification code Imail verification code |     |
| Step 4 | Enter the verification<br>code sent to your email<br>address.<br>Click Verify code                                                                                                    | Prisbane<br>City Council         Please enter the verification code sent to your email account<br>in the field below and click 'Verify code'.         Email address         vour.email@address.com         Verification code         Verify code       Send new code         Continue       Cancel                                                                                                    |     |

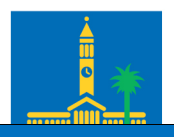

| Step # | Detailed steps to follow                                   | What you will see on screen                                                                                                    |
|--------|------------------------------------------------------------|----------------------------------------------------------------------------------------------------|
| Step 5 | The system will<br>generate this screen.<br>Click Continue | Brisbane<br>City Council         Thanks, the email address registered to this account has<br>now been verified. Please click 'Continue' to complete sign<br>up.         Email address         Your.email@address.com         Change email         Continue         Continue         Continue         Continue         Continue         Continue         Continue         Continue         Continue         Continue         Contact Council         Privacy, RTI, legal and disclaimer         Accessibility information |
| Step 6 | Set up your password<br>and click on Create                | Erisbane   Curremail@address.com   New password     Confirm new password     Name(s)   Your   Family name   Name   Lorente   Contact CouncilPrivacy.RTJ, legal and disclaimer ]                                                                                                    |

## SECURITY LABEL: OFFICIAL

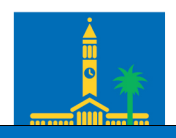

| Step # | Detailed steps to follow                                                                                                    | What you will see on screen                                                                                                    | oane |
|--------|----------------------------------------------------------------------------------------------------|----------------------------------------------------------------------------------------------------|------|
| Step 7 | On the Business<br>partner details page,<br>enter the Business<br>Partner number sent to<br>you and add a<br>preferred phone<br>number (this is a<br>mandatory field).<br>Click Complete Profile                                                                                                    | Please take a few moments to complete your profile.  Business partner details can be found within the email you received with the registration link for the Community Leasing Information Portal Business partner number Contact details Registered email address andrew greinke@brisbane.qld gov.au Family name* Greinke Name(s)* Andrew Preferred phone number* Preferred phone number* Corr land line numbers please include the area code. Please do not use brackets. Corr land line numbers please include the area code. Please do not use brackets. Corr land line number splease include the area code. Please do not use brackets. Corr land line number splease include the area code. Please do not use brackets. Corr land line number splease and contact number to notify the splease do not use brackets. Corr land line number splease line land line number splease line land line number splease and contact number to notify the splease line land line number splease line land line number splease line lan |      |
| Step 8 | The system will return<br>this page<br>At this point the system<br>sends a message to<br>Council to activate your<br>registration.<br>Once the registration is<br>activated a notification<br>email will be sent to<br>you advising that<br>access to the<br>Community Leasing<br>Information Portal has<br>been activated. | Thank you for your request to access Council's Community Leasing Information Portal. Your request is being processed and you will be notified once access is granted. Community Leasing Information Portal Welcome to the Community Leasing Information Portal. Click on the heading of the section that you require. Please check that the below details are correct and update your details here if required. Name Preferred phone number Email address                                                                                                    |      |